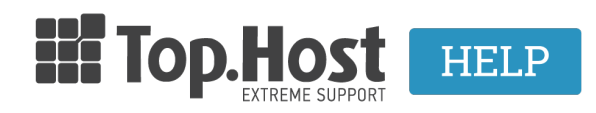

<u>Γνωσιακή βάση > Plesk > Email > How can I change the password of my email account in plesk Onyx?</u>

## How can I change the password of my email account in plesk Onyx?

- 2021-08-02 - <u>Email</u>

In order to change the **password** for your email account in Plesk, take the following steps:

1. Log into <u>myTophost Panel</u> and select **Plesk Login** in order to connect to the Plesk of the plan that you are interested in.

|                       |                            | gr   <u>en</u>                                  |  |
|-----------------------|----------------------------|-------------------------------------------------|--|
|                       | Είσοδ<br>myToph            | ος στο<br>ost Panel                             |  |
| and the second second | Email                      | -                                               |  |
|                       | Password                   | eril<br>B                                       |  |
|                       | Εμφάνιση Password          | Σ ΕΙΣΟΔΟΣ                                       |  |
|                       | <u>Υπενθύμιση Password</u> | Δεν έχετε λογαριασμό;<br><u>Εγγραφείτε τώρα</u> |  |
|                       |                            |                                                 |  |

| 28 | Καλώς ήλθες      | Οι υπηρεσίες μου |               |           |           |                   |             |          |                 |
|----|------------------|------------------|---------------|-----------|-----------|-------------------|-------------|----------|-----------------|
| ö  | Οι υπηρεσίες μου | Πακέτα Υ         | ′πηρεσιών     |           |           |                   |             | AFC      | PA NEOY ΠΑΚΕΤΟΥ |
|    | Account Data     | Pack Id          | Πακέτο        | Υπηρεσίες | Κατάσταση | <u>Ημ/α λήξης</u> | Plesk Login |          | Διαχείριση      |
|    | Billing          | 128583           | Linux Starter | G         | Ενεργό    | 11/08/2017        | Plesk Login | Ανανέωση | Διαχείριση      |
| R  | Support          | Domain I         | Names         |           |           |                   |             | AI       | OPA NEOY DOMAIN |

2. In the tab **Mail**, select the email account.

| Plesk<br>Web Host Edition |                                                                                                    |
|---------------------------|----------------------------------------------------------------------------------------------------|
| Search Q                  | Mail                                                                                                    |
| Websites & Domains        | Email Addresses Mail Settings Mailing Lists Outgoing Mail Control                                            |
| 🚖 Mail                    | Create and manage email accounts associated with your domains. For each email account, you can set up a mail |
| ₩ Applications            | Create Email Address Refresh Usage Stats Limit Outgoing Messages Remove                                      |
| Files                     | 2 items total                                                                                                |
| 🗎 Databases               | Email ad tess - User                                                                                         |
| <b>III</b> Statistics     |                                                                                                    |
| L Users                   | 2 items total                                                                                                |
| 🖻 Account                 |                                                                                                    |
|                           |                                                                                                    |
|                           |                                                                                                    |

3. In the fields **password** and **confirm password**, enter your new password and click on **OK**.

| Mail Email Addresses                                                        |                                                                                                    |
|-----------------------------------------------------------------------------|----------------------------------------------------------------------------------------------------|
| info@                                                                       |                                                                                                    |
| General Forwarding Email                                                    | Aliases Auto-Reply                                                                                                    |
| If this email account is associated v<br>changed to the new values as well. | vith an auxiliary user (Access to the Customer Panel is enabled), the changes you make on this page                                   |
| Email address *                                                             | info 🗎 @r                                                                                                    |
| Access to the Customer Panel(                                               | username: info@i                                                                                                    |
| Password                                                                    | (p)                                                                                                    |
|                                                                             | This password will be used for accessing the mailbox and for logging in to Plesk if the address is associated with an auxiliary user. |
|                                                                             | Generate Show                                                                                                    |
| Confirm password                                                            | @                                                                                                    |
| ✓ Mailbox                                                                   | Default size (                                                                                                    |
|                                                                             | O Another size KB 🔻                                                                                                    |
|                                                                             | The mailbox size cannot exceed the default size.                                                                                      |
| The maximum number of                                                       | Default (300 messages per hour)                                                                                                    |
| outgoing email messages                                                     | Custom value for the mailbox                                                                                                    |
|                                                                             | 0 messages Unlimited                                                                                                    |
| Description in Plesk                                                        |                                                                                                    |
| ·                                                                           |                                                                                                    |
|                                                                             |                                                                                                    |
|                                                                             | The description is visible to everyone who has access to this email account.                                                          |
| * Required fields                                                           | OK Apply Cancel                                                                                                    |

**Note:** The password must consist of numbers, letters and symbols.